...the broadest narrowband money can buy

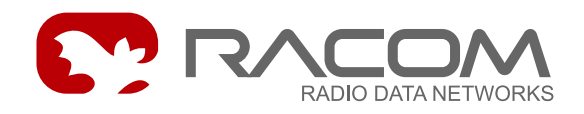

Uživatelské aplikace

# **Download firmware**

verze 7.57 15. února 2008

**RACOM s.r.o.** • Mirova 1283 • 592 31 Nove Mesto na Morave • Czech Republic Tel.: +420 565 6595 11 • Fax: +420 565 6595 12 • E-mail: racom@racom.cz

www.racom.eu

# Obsah

| 1. Download firmware do CU - úvod                              | 5  |
|----------------------------------------------------------------|----|
| 2. Jednoduchý download pomocí Memcp                            | 8  |
| 3. Download firmware pomocí Memcp                              | 9  |
| 3.1. Download z PC do MR400 (memcp)                            | 9  |
| 3.2. Download z PC do MR25 (memcp + B-saver)                   | 11 |
| 4. Download pomocí Setru a itl                                 | 15 |
| 4.1. Download hlavního modulu E pomocí modulu kernel do MR400  | 15 |
| 4.2. Download modulu E pomocí modulů loader a kernel do MR25ET | 18 |
| 4.3. Download modulu A nebo W nebo B pomocí modulu E do MR25   | 19 |
| 4.4. Download modulu E nebo B pomocí modulů A nebo W do MR25   | 21 |
| 5. Poznámky                                                    | 24 |

# 1. Download firmware do CU - úvod

**Download** je vkládání programového modulu firmware do radiomodemu.

CU je obecné označení pro komunikační jednotku systému MORSE (Communication Unit), což může být MR400, MR160, MG100, MC100, MR25, MR25ET, MCM302, MR900, sw WA-LRUS, sw MORCE. **Firmware** (fw) je ta část sw, která je uložena v CU.

Další částí sw jsou aplikace běžící v PC, například **setr**.exe používaný k servisní komunikaci mezi PC a CU. Další aplikace jsou například **memcp**.exe nebo **netcnf**.exe.

#### Moduly firmware v paměti MR400:

Platí také pro MR900, MR300, MR160, MC100, MG100.

CU obsahuje v paměti S-RAM dvě paměťové oblasti používané pro moduly firmware:

1. **B** - Basic modul

je základní modul, který se spouští po resetu CU, následně program přejde do modulu E.

2. E nebo další verze D, G, H, I...

je hlavní programový modul, který může být nahrazen moduly D nebo G, H, I... Tyto moduly se liší zejména použitými uživatelskými protokoly.

#### Moduly firmware v paměti MR25:

Platí také pro MR25ET, MCM302.

CU obsahuje v paměti Flash čtyři paměťové oblasti používané pro moduly firmware:

1. **B** (B-saver) - Basic modul

je základní modul, který se spouští po resetu CU, následně program přejde do modulu E.

2. E nebo další - hlavní modul, může existovat v dalších verzích E, D, G, H, I...

je hlavní programový modul, který může být nahrazen moduly D nebo G, H, I... Tyto moduly se liší zejména použitými uživatelskými protokoly. Hlavní modul umožňuje nahrávání modulů A nebo W nebo B.

3. A nebo W - Air nebo Wire modul

se používá pro nahrávání hlavního modulu (E) přes rádiový kanál. Modul A může být nahrazen modulem W pro nahrávání hlavního modulu po drátové lince mezi dvěma CU přes SCC.

4. **C** (C-loader)

se používá v MR25ET a MCM302 pro nahrávání přes D-RAM.

Vyvíjené **verze firmware** jsou postupně číslovány, např. verze 7.45 byla vytvořena v lednu 2006. Pomocí povelu (s) ervice (v) ersion v Setru dostaneme seznam modulů obsažených v CU, např.:

D740 B740

Není třeba mít stejná čísla u všech modulů, případné použití starších verzí však konzultujte se servisním oddělením RACOM. Poslední verzí modulů A a W je nyní (10/2006) A602 a W602.

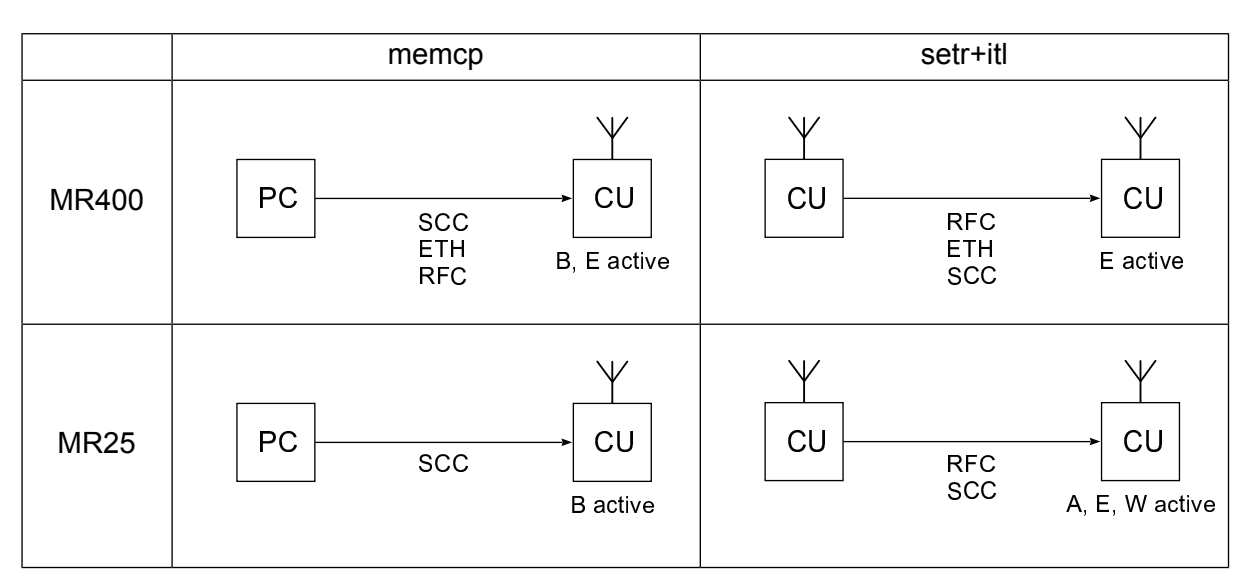

#### Nahrávání fw do CU se vyskytuje ve 4 situacích:

#### Firmware může být nahráván do CU dvěma způsoby:

MR400 přes paměť D-RAM

Tento způsob se používá u MR900, MR400, MR300, MR160, MC100, MG100, MR25ET, MCM302, které obsahují pomocnou paměť D-RAM. CU běží v modulu E a přenáší data, která uloží nový modul E do paměti D-RAM. Paměť S-RAM zůstává beze změny a CU normálně komunikuje s ostatními členy sítě. Teprve po přenosu všech dat a jejich kontrole je modul během několika sekund překopírován z pomocné D-RAM do paměti S-RAM. Tento způsob je z pohledu rušení bezpečnější než způsob následující.

#### MR25 přímo do paměti Flash

Přenášená data jsou zapisována přímo do paměti Flash. CU přitom pracuje v jiném modulu, než je ten, který je nahráván. Např. CU běží v modulu A a nahrává modul E. Během nahrávání (několik minut) CU může provádět retranslaci, ne však ostatní svoje funkce. Používá se v MR25, MR25ET, MCM302.

#### K downloadu je možno použít 2 druhy software z balíčku MORSE:

- memcp download **z PC do CU** servisním kabelem, ethernetem nebo po síti program **MEMCP**, viz článek 3 "*Download firmware pomocí Memcp*"
- setr+itl download **z CU do jiné CU** po síti MORSE program **SETR** a jeho služba **itl**, viz článek 4 "*Download pomocí Setru a itl*"

Přehled zdrojových souborů pro download<sup>1</sup>, které jsou zmíněny v dalších kapitolách. Uvedeny jsou jen příklady z jednotlivých skupin:

| MR25                                          | MR400                             |  |  |
|-----------------------------------------------|-----------------------------------|--|--|
| Soubory ke stažení z www.racom.eu             |                                   |  |  |
| m1r-745-me.zip                                | m2r-745-ce.zip                    |  |  |
| m1r-745-m-all.zip                             | m2r-745-c-all.zip                 |  |  |
| mr25-602-ma10.zip                             |                                   |  |  |
| mr25-602-mw10.zip                             |                                   |  |  |
| Soubory fw v adresáři např. c:\MORSE-745\fkl\ |                                   |  |  |
| me10.fkl                                      | ce10.fkl                          |  |  |
| ma10.rfr                                      |                                   |  |  |
| mw10.rfr                                      |                                   |  |  |
| Dávkové soubory pro download v c:\MORSE-745\  |                                   |  |  |
| mr25_cbl_le.bat                               | mr900_cbl_le.bat                  |  |  |
| Používá se také pro:                          |                                   |  |  |
| MR25ET, MCM302                                | MR900, MR300, MR160, MC100, MG100 |  |  |

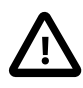

### Důležité

Po provedení downloadu fw je nutno provést počáteční uložení konfigurace do paměti FLASH pomocí Setru povelem (c) nf (b) ackup.

<sup>&</sup>lt;sup>1</sup> https://www.racom.eu/cz/download/

# 2. Jednoduchý download pomocí Memcp

Makro mr900\_cbl\_le.bat obsažené v sw balíku např. mswin-i386-745-utils.zip je vhodné ke vložení modulu E z počítače do CU **MR400** pomocí servisního kabelu.

Pro jeho funkci je nutné, aby v pracovním adresáři, kde je umístěno makro mr900\_cbl\_le.bat se nacházel i soubor memcp.exe, pomocný program starter.exe a podadresář fkl obsahující soubor ce10.fkl. Pokud běží program setr.exe, pak jej vypneme.

Spustíme makro

```
mr900_cbl_le.bat
```

vyčkáme asi 10 sec, než se naváže komunikace a sledujeme předávání paketů indikované znaky ###. Po skončení přenosu vypneme povelem **Alt+F4** zprávu o downloadu a modul je připraven k použití v CU.

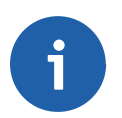

#### Poznámka

Stejně se používají ostatní makra obsahující mr900\_cbl\_...:

```
mr900_cbl_le.bat
mr900_cbl_ld.bat
mr900_cbl_lg.bat
mr900_cbl_lb.bat
```

Dále je uveden základní popis makra, podrobnější výklad viz článek 3 – "*Download firmware pomocí Memcp*". Makra pro download jednotlivých modulů:

```
starter memcp -nt5000 -nr20 -as8 -pS -af.\fkl\ce10.fkl -pb115200 %1 %2 %3
starter memcp -nt5000 -nr20 -as8 -pS -af.\fkl\cd10.fkl -pb115200 %1 %2 %3
starter memcp -nt5000 -nr20 -as8 -pS -af.\fkl\cg10.fkl -pb115200 %1 %2 %3
starter memcp -nt5000 -nr20 -as4 -pS -af.\fkl\cb10.fkl -pb19200 %1 %2 %3
```

starter program starter postupně volá aplikace v dávkovém souboru

```
memcp volání programu memcp
```

- -nt5000 -nr20 timeout a opakování pro přenos sítí
- -as8 délka přenášených paketů
- -pS v cílové CU je aktivní modul B-saver
- -pb115200 přenosová rychlost po servisním kabelu
- -af.\fkl\ce10.fkl volání zdrojového souboru ce10.fkl
- %1 %2 %3 místo pro případné další parametry

Při downloadu různých modulů se mění jen označení zdrojového souboru cel0.fkl. Pro větší bezpečnost při přenosu modulu B je navíc zkrácena délka paketu na -as4 a snížena rychlost na -pb19200.

# 3. Download firmware pomocí Memcp

Podrobný popis, platí od verze 616.

Doporučené uspořádání adresářů, které vyhovuje dávkovým souborům od verze 674:

```
morse
fkl
    cb10.fkl
    ce10.fkl
    ...
memcp .exe
setr .exe
starter.exe
mr900_cbl_le.bat
...
```

Pro download se používají soubory \*.fkl, pouze moduly mal0, mw10 jsou ve verzi \*.rfr.

### 3.1. Download z PC do MR400 (memcp)

- zdroj = PC
- cíl = MR400, MR900, MR300, MR160, MC100, MG100
- moduly D, E, G, H,...., B

Použijeme některý z připravených dávkových souborů a podle potřeby doplníme další parametry. Potřebná konfigurace CU je shodná s konfigurací potřebnou pro odeslání povelu "!" do příslušné CU.

lokálně servisní šňůrou
 použijeme dávkový soubor (cbl = cable)

mr900\_cbl\_le.bat

který spustí utilitu memcp.exe s parametry

```
starter memcp -nt5000 -nr20 -as8 -pS -af.\fkl\ce10.fkl -pb115200 %1 %2
```

• přes lokální CU a dále sítí MORSE do CU s adresou 690F5502

použijeme dávkový soubor (net = network) a doplníme dva parametry:

mr900\_net\_le.bat -pb115200 -da690F5502

který spustí utilitu memcp.exe s parametry

starter memcp -nt5000 -nr20 -as8 -af.\fkl\ce10.fkl %1 %2 %3
-pb115200 -da690F5502

lokálně ethernetem

- použijeme dávkový soubor a doplníme IP adresu ETH kanálu v CU

mr900\_net\_le.bat -pIP192.168.0.9

který spustí utilitu memcp.exe s parametry

```
starter memcp -nt5000 -nr20 -as8 -af.\fkl\ce10.fkl %1 %2 %3
-pIP192.168.0.68
```

ethernetem přes lokální CU a dále sítí MORSE do 690F5503

použijeme dávkový soubor a doplníme IP adresu ETH kanálu v CU, je potřebná konfigurace MAS

mr900\_net\_le.bat -pIP192.168.0.9 -da690F5503

který spustí utilitu memcp.exe s parametry

```
starter memcp -nt5000 -nr20 -as8 -af.\fkl\ce10.fkl %1 %2 %3
-pIP192.168.0.68 -da690F5503
```

Význam použitých utilit a parametrů

- starter program starter zajišťuje postupné volání aplikací Windows obsažených v souboru.bat pokud je jich více jako v mr25 net le et.bat
- memcp volání programu memcp, který provádí přenos modulu fw po jednotlivých paketech
- -nt5000 -nr20 timeout a opakování pro přenos sítí
- -as8 počet 128 bytových sektorů přenášených v jednom paketu, při špatných podmínkách spojení zvolíme menší číslo, např. x=2, při velmi dobrých podmínkách a při přenosu po servisní šňůře použijeme x=8
- -pS v cílové CU je aktivní modul B-saver. Je-li parametr vynechán, pak při přenosu pracuje hlavní modul, např. E (v MR25 je toto možné jen pro přenos modulů B, A, W).
- -pb115200 přenosová rychlost po servisním kabelu, parametr aktivuje přenos přes SCC
- -plP192.168.0.9 IP adresa ETH kanálu CU, ke kterému je přes ethernet připojeno PC, parametr aktivuje přenos přes ETH
- -af.\fkl\ce10.fkl volání zdrojového souboru ce10.fkl. Při nahrávání modulu B cb10.fkl je třeba zvláštní opatrnosti. Pokud dojde k poruše během nahrávání modulu B, pak je nutno odeslat CU do Racomu k novému vložení sw. Většinou není třeba nahrávat nový modul B, vždy však zkontrolujte číslo jeho verze před downloadem software do reálné rádiové sítě.
- %1 %2 %3 místo pro případné další parametry

-da690F5502 adresa cílové CU, používá se v případě, že lokálně připojená CU je jen prostředníkem k odesílání paketů fw po síti MORSE do jiné CU, podmínkou je fungující routing z PC do cílové CU, test povelem "vykřičník "

| Memory copy                                                                             | _ D × |
|-----------------------------------------------------------------------------------------|-------|
| System Application Parametres Help                                                      |       |
| 🔁 🖳 🥦 kaddr: FFFFFFF                                                                    |       |
| Morse API, ver. 7.45,(c) 2000, RACOM s.r.o., Czech republic.                            |       |
| Wed Mar 15 09:39:54 2006<br>address seek: FFFFFFF                                       |       |
| IFF I/2D                                                                                |       |
| module:3000001,size A4500; addr 100000; cpu ColdFire MCF5272<br>Sending seed requestOK. |       |
| pegin:24554, end:cox34                                                                  | 10%   |
| ***************************************                                                 | 20%   |
|                                                                                         | 30%   |
|                                                                                         | 40%   |
| ***************************************                                                 | 50%   |
|                                                                                         | 60%   |
|                                                                                         | 70%   |
| ***************************************                                                 | 80%   |
|                                                                                         | 90%   |
| NANANANANANANANANANANANANANANANANANANA                                                  |       |
| DOWNLOAD FINISHED                                                                       |       |
|                                                                                         |       |
| Sending modprobe request with checksum                                                  |       |
| MF_CODE_OK                                                                              |       |
| P                                                                                       |       |
|                                                                                         |       |
|                                                                                         |       |
|                                                                                         |       |
| addr: FFFFFFF COM 1                                                                     |       |

Obr. 3.1: Memcp po ukončení downloadu

Nahrávání cel0.fkl trvá servisním kabelem asi 60sec, ethernetem asi 6sec, následuje asi 6sec trvající přepis přenesených dat z paměti D-RAM do S-RAM a nakonec reset.

### 3.2. Download z PC do MR25 (memcp + B-saver)

- zdroj = PC
- cíl = MR25, MR25ET, MCM302
- moduly D, E, G, H,...., B, A, W

MR25 má jinou konfiguraci pamětí, proto jsou použity jiné postupy, než pro MR400.

Používáme zde dvojici parametrů -ar -aE, která způsobí přímý zápis do paměti flash.

Parametr **-pS** přepíná stanici do modulu B, který může přenášet všechny ostatní moduly avšak pouze lokálně. Vynecháním -pS stanice zůstává v hlavním modulu (E), může přenášet jen moduly B,A,W. Tento přenos je s parametrem -da možný také sítí MORSE do další CU.

Použití modulů A,W je popsáno v kapitole Download pomocí itl.

# lokálně servisní šňůrou

použijeme dávkový soubor

mr25\_cbl\_le.bat

který spustí utilitu memcp.exe s parametry

starter memcp -nt5000 -nr20 -ar -aE -as8 -pS -af.\fkl\me10.fkl -pb115200 %1 %2

pro přenos modulu B použijeme dávkový soubor

mr25\_cbl\_lb.bat

 přes lokální CU a dále sítí MORSE do CU s adresou 690F5502 - pouze moduly B, A, W Při přenosu modulu B, A, W pracuje hlavní modul (chybí -pS), je proto možná verze lokální nebo dálková s parametrem -da

- použijeme dávkový soubor (net = network) a doplníme dva parametry:

mr25 net lb.bat -pb19200 -da690F5502

který spustí utilitu memcp.exe s parametry

```
starter memcp -nt5000 -nr20 -as8 -af.\fkl\mb10.fkl %1 %2 %3
-pb19200 -da690F5502
```

Význam parametrů je stejný jako v předchozím odstavci.

Při nahrávání mal0.rfr nebo mwl0.rfr jsou stejné možnosti, jako při nahrávání mbl0.fkl. Můžeme použít -pS, pak nahráváme lokálně pomocí B-saveru nebo vynecháme parametr -pS, pak pracujeme pomocí hlavního modulu s možností použití dálkového přístupu:

memcp -af.\fkl\ma10.rfr -as8 -pb115200 -ar -aE -pS nebo memcp -af.\fkl\ma10.rfr -as8 -pb115200 -ar -aE -da690F5502

#### Dávkové soubory:

V sw balíku, např. mswin-i486-625-morse.zip je pro download připravena řada souborů. Uvedeme názvy a obsah souborů, určených k práci s B-saverem v MR25:

```
mr25_cbl_le.bat
mr25_cbl_ld.bat
mr25_cbl_lg.bat
mr25_cbl_lh.bat
mr25_cbl_la.bat
mr25_cbl_lb.bat
mr25_cbl_lb_up.bat
memcp.exe -nt5000 -nr20 -ar -aE -as8 -pS -af.\fkl\me10.fkl -pb115200 %1 %2 %3
memcp.exe -nt5000 -nr20 -ar -aE -as8 -pS -af.\fkl\md10.fkl -pb115200 %1 %2 %3
memcp.exe -nt5000 -nr20 -ar -aE -as8 -pS -af.\fkl\mg10.fkl -pb115200 %1 %2 %3
```

```
memcp.exe -nt5000 -nr20 -ar -aE -as8 -pS -af.\fkl\mh10.fkl -pb115200 %1 %2 %3
memcp.exe -nt5000 -nr20 -ar -aE -as8 -pS -af.\fkl\ma10.rfr -pb115200 %1 %2 %3
memcp.exe -nt5000 -nr20 -ar -aE -as4 -pS -af.\fkl\mb10.fkl -pb19200 %1 %2 %3
memcp.exe -nt5000 -nr20 -ar -aE -as8 -af.\fkl\mb10.fkl -pb19200 %1 %2 %3
```

Vidíme, že dávky obsahují parametry -ar -aE pro přímý zápis do paměti flash a parametr -pS, který aktivuje modul B. Přenos probíhá po servisní šňůře. V poslední dávce je vynecháno -pS, proto bude pracovat modul E (používá se, pokud byl dosavadní modul B starší než sw616).

V makru je možno změnit parametr editací nebo doplnit parametr na povelovém řádku. Po přenesení jména makra na povelový řádek (Ctrl + Enter) je možno připojit chybějící parametr. Pokud je parametr v makru již obsažen, pak připojený parametr jeho hodnotu nahradí. Například:

mr25\_cbl\_le.bat -as4

bude přenášet modul E v s použitím kratších paketů.

#### Download z PC do MR25ET a MCM302 (memcp + loader)

Tyto CU používají moduly řady mel0.fkl jako MR25, jsou však vybaveny pamětí D-RAM a proto navíc dovolují přenos po síti. K výše uvedeným postupům pro MR25 pro přenos modulů C, D, E, G, H,... přibývají další. Používáme je podobně jako v případě MR400, místo dávkového souboru mr900\_net\_le.bat použijeme mr25\_net\_le\_et.bat.

V MR25ET k modulům B, A, W, E, D, G, H... přibyl pro potřeby nahrávání modul C-loader. Modul B-saver je přepracován od verze 616, starý modul B je třeba tímto novým přehrát pomocí mr25\_cbl\_lb\_up.bat.

Download provádíme ve dvou krocích. Nejprve nahrajeme krátký C-loader, dalším povelem pomocí tohoto loaderu nahrajeme hlavní modul.

 lokálně servisní šňůrou: dávkový soubor s parametrem

```
mr25_net_le_et.bat -pb115200
```

spustí utilitu memcp.exe s parametry

```
memcp -af.\fkl\mc10.fkl -as8 -pb115200
memcp -af.\fkl\me10.fkl -as8 -pb115200
```

• přes lokální CU a dále přes síť MORSE do CU s adresou 690F5502:

mr25 net le et.bat -pb115200 -da690F5502

memcp -af.\fkl\mc10.fkl -as8 -pb115200 -da690F5502
memcp -af.\fkl\me10.fkl -as8 -pb115200 -da690F5502

ethernetem:

mr25\_net\_le\_et.bat -pIP192.168.0.9

memcp -af.\fkl\mc10.fkl -as8 -pIP192.168.0.9
memcp -af.\fkl\me10.fkl -as8 -pIP192.168.0.9

• - ethernetem přes MR25ET a dále sítí MORSE do 690F5503:

mr25\_net\_le\_et.bat -pIP192.168.0.9 -da690F5503

```
memcp -af.\fkl\mc10.fkl -as8 -pIP192.168.0.9 -da690F5503
memcp -af.\fkl\me10.fkl -as8 -pIP192.168.0.9 -da690F5503
```

Nahrávání C-loaderu trvá asi 2sec, nahrávání me10 trvá servisním kabelem asi 45sec, ethernetem asi 6sec, následuje asi 6sec trvající přepis přenesených dat z paměti D-RAM do Flash a nakonec reset.

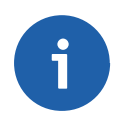

#### Poznámka

Náhrada nového sw starým může být obtížnější. Základem je nahrát pomocí nového (640) memcp.exe starý (519) modul B a potom pomocí starého (585) swl.exe nahrát starý hlavní modul (E 585).

Další poznámky k variantám firmware jsou uvedeny v kapitole 5 – "Poznámky"

# 4. Download pomocí Setru a itl

Nahrávání firmware (download) přes rádiový kanál je poměrně složité a přináší různá nebezpečí pro rádiovou síť. Proto je vhodné, aby jej prováděl pouze zkušený pracovník.

Dále je popsán přenos modulů firmware mezi komunikačními jednotkami CU prostřednictvím sítě MORSE. Používá službu **itl** programu SETR, která dovoluje použít dvě metody zápisu:

- přes paměť D-RAM pro MR400, viz odstavec 1. a 2.
- přímo do paměti Flash pro MR25, viz odstavec 3. a 4.

### 4.1. Download hlavního modulu E pomocí modulu kernel do MR400

Podmínky úspěšného přenosu:

- dobré spojení mezi zdrojovou a cílovou CU některým z kanálů systému MORSE (rádio, ethernet, SCC), v případě rádiového spojení se doporučuje přímé spojení bez retranslace
- cílová CU obsahuje D-RAM, tedy MR400, MR160, MR900, MC100 (nikoli však MR25)
- zdrojová CU obsahuje modul (E nebo D nebo ...), který má být přenesen do cílové CU

V programu **Setr.exe** je menu **memload** zařazeno mezi testy. Otevřeme jej povelem **itl** a vyplníme tyto položky:

| (N):1        | volba nódu pro komunikaci s cílovou CU                                                                                                    |
|--------------|----------------------------------------------------------------------------------------------------|
| (d):690F0002 | adresa cílové CU                                                                                                    |
| (x):4        | počet 128 bytových sektorů přenášených v jednom paketu, při špatných podmínkách spojení zvolíme menší číslo, např. x=2, při velmi dobrých pod-<br>mínkách použijeme x=8 |
| (m):m        | režim moduly                                                                                                    |
| (y):k        | typ modulu kernel, volba je indikována kombinací adres 01000001, 03000001<br>na následujícím řádku                                                                      |

```
Memload:
(N):1 (d):690F0002h
(E)xternal flash:OFF
ma(x) sectors:4 (m)odule:MODULE preset t(y)pe
User module: fi(r)st:0100001 (l)ast:03000001
(t)imeout:12000
(s)tart r(e)port sto(p)
go MORSE (A)/(W)
(i)nit
(f)ire (k)ill (c)ontinue
check through (S)UM32
go MORSE (B)
(C)..modprobe with chksum
(M)odprobe
```

(q)uit >>

Pokračujeme následujícími povely:

- (s) Enter start testu
- (i) Enter inicializace v cílové CU

(e) Enter report - zkontrolujeme zprávy testu před spuštěním:

```
This is Memload v1.03 response
max. MF sectors per packet :4
loading module: -
target : 690F0002h
status :ready; Check result: none
begin :FF040000h
end :FF0FA580h
current:FF040000h
talking to MORSE E
timeout 12000
Time elapsed: Omsec
Transfer rate: -1.#IND00kbps
>>
```

Přenos spustíme povelem (f)ire a sledujeme povelem r(e)port:

(f) Enter start přenosu, LED indikují intenzivní provoz na RF kanálu

(e) Enter zpráva o průběhu downloadu:

```
status :waiting for memfill response; Check result: none
begin :FF040000h
end :FF0FA580h
current:FF053600h
...
```

Adresa current se mění od adresy begin k adrese end. V případě potřeby můžeme proces přerušit povelem (k) ill a pokračovat (c) ontinue. Přenos hlavního modulu trvá podle podmínek v síti 10 až 15 minut.

Konec přenosu nemá zvláštní hlášení. Poznáme jej podle ukončení aktivity LED pro RF vysílání a příjem. Jednoznačná informace je obsažena v odpovědi na dotaz r(e)port, kde adresa current dosáhla nebo překročila adresu end:

```
status :all sectors are transfered.; Check result: none
begin :FF040000h
end :FF0FA580h
current:FF0FA580h
```

. . .

- (C) Enter přenesený kernel v cílové CU je zkontrolován a zkopírován z paměti D-RAM do trvalé paměti S-RAM. Trvá to okolo 6 sekund.
- (e) Enter report:

```
status :pal O.K.; Check result: none
```

(p) Enter zastavíme test ve zdrojové CU

Přenos modulu firmware je hotov.

Přehled použitých povelů Setru pro MR400, hlavní modul:

```
itl
 N1 d690F0002 x4
 mm ... režim moduly
 yk ... modul kernel
 s i e ... start testu
 f e ... přenos
 C e ... kopírování do S-RAM
 p ... stop testu
```

Modul B-saver může být přenesen podobně, jako kernel:

```
itl
N1 d690F0002 x4
mm ... režim moduly
ys ... modul saver ... odlišná volba od kernelu
s i e ... start testu
f e ... přenos
C e ... kopírování do S-RAM
p ... stop testu
```

Při přenosu B-saveru dostaneme odlišná hlášení v označení modulů 01000004, 03000004:

```
Memload:
(N):1 (d):690F0002h
(E)xternal flash:OFF
ma(x) sectors:4 (m)odule:MODULE preset t(y)pe
User module: fi(r)st:01000004 (l)ast:03000004
```

Rozsah přenášených adres je menší:

```
begin :FF03000h
end :FF037400h
current:FF030000h
```

Přenos je proveden během cca 30 sec.

### 4.2. Download modulu E pomocí modulů loader a kernel do MR25ET

Podmínky úspěšného přenosu:

- dobré spojení mezi zdrojovou a cílovou CU
- cílová CU obsahuje D-RAM, tedy MR25ET, MCM302 (nikoli však MR25)
- zdrojová CU obsahuje modul (E nebo D nebo ...), který má být přenesen do cílové CU
- zdrojová CU obsahuje modul loader mc10.fkl, nejlépe čerstvě nahraný povelem memcp -af./fkl/mc10.fkl -as8 -pb115200

Postup je podobný, jako v předchozím případě. Rozdíl je v tom, že nejdříve přeneseme malý modul loader, volba (y):l a pak celý postup zopakujeme pro hlavní modul (y):k. Modul loader je označován písmenem C, například v odpovědi na povel sv je C757. Přehled použitých povelů Setru:

```
itl
 N1 d690F0002 x4
         ... přenášený modul
 mm
         ... modul loader
 yl
 sie
         ... start testu
 fе
         ... přenos
         ... kopírování do S-RAM
 Се
         ... stop testu
 р
         ... modul kernel
 yk
 sie
         ... start testu
 fe
         ... přenos
         ... kopírování do S-RAM
 Сe
         ... stop testu
 р
```

případně ještě přenos modulu B-saver:

| уs | 5 |   | <br>modul saver         |
|----|---|---|-------------------------|
| S  | i | е | <br>start testu         |
| f  | е |   | <br>přenos              |
| С  | е |   | <br>kopírování do S-RAM |
| р  |   |   | <br>stop testu          |

### 4.3. Download modulu A nebo W nebo B pomocí modulu E do MR25

Podmínky úspěšného přenosu:

- dobré spojení mezi zdrojovou a cílovou CU
- cílová CU je MR25
- cílová CU je MR25ET nebo MCM302 alternativní metoda k výše uvedené
- zdrojová CU obsahuje modul (A nebo W), který má být přenesen do cílové CU

Postup je podobný jako v předchozích případech, rozdíly jsou zdůrazněny dále:

| itl          | start testu memload v Setru                                 |
|--------------|-------------------------------------------------------------|
| (d):690F8100 | adresa cílové CU                                            |
| (x):4        | počet 128 bytových sektorů přenášených v jednom paketu      |
| (m):A        | přenášený modul, A zde představuje oba moduly, buď A nebo W |
| (s) Enter    | start testu                                                 |
| (i) Enter    | inicializace v cílové CU                                    |
| (e) Enter    | zkontrolujeme zprávy testu před spuštěním:                  |
|              |                                                             |

```
This is Memload v1.03 response
max. MF sectors per packet :4
loading module: MORSE A
target : 690F8100h
status :ready Check result: none
begin : 374000h
end : 37D800h
current: 374000h
talking to MORSE E
timeout 12000
Time elapsed: Omsec
Transfer rate: nankbps
```

#### kde je:

```
loading module: MORSE A - bude přenášen modul A(= A nebo W)
talking to MORSE E - bude pracovat modul E (= E,D nebo jiný hlavní modul)
```

#### (f) Enter spustíme přenos

#### (e) Enter zprávy o přenosu

Po ukončení přenosu vypadá zpráva takto:

```
status :all sectors are transfered. Check result: none
begin : 374000h
```

end : 37D800h current: 37D800h

(S) Enter kontrolní součet přeneseného modulu

(e) Enter zpráva nyní obsahuje řádek:

status :all sectors are transfered. Check result: O.K.

V případě, že není Check result: O.K., provedeme sto(p) testu a spustíme test znovu od povelu (s) tart podle předchozího odstavce.

(p) Enter zastavíme test ve zdrojové CU

Download vybraného modulu je hotov.

Přehled použitých povelů Setru:

itl N1 d690F8100 x4 mA ... přenášený modul s i e ... start testu f e ... přenos S e ... kontrolní součet p ... stop testu

## 4.4. Download modulu E nebo B pomocí modulů A nebo W do MR25

Podmínky úspěšného přenosu:

- dobré spojení mezi zdrojovou a cílovou CU
- cílová CU je MR25
- cílová CU je MR25ET nebo MCM302 alternativní metoda k výše uvedené
- zdrojová CU obsahuje modul (E nebo D nebo ...), který má být přenesen do cílové CU
- cílová CU obsahuje modul A, pokud chceme přenést hlavní modul rádiem, nebo modul W, pokud chceme přenést hlavní modul drátovou linkou

Postup:

| itl                                          | start testu memload v Setru                                                                                                    |  |  |
|----------------------------------------------|----------------------------------------------------------------------------------------------------|--|--|
| (d):690F8100                                 | adresa cílové CU                                                                                                    |  |  |
| (x):4                                        | počet 128 bytových sektorů přenášených v jednom paketu                                                                           |  |  |
| (m):E                                        | přenášený modul, E představuje aktuální hlavní modul ve zdrojové CU (= E, D, G, H, I), B je základní modul nazývaný také B-saver |  |  |
| (s) Enter                                    | start testu                                                                                                    |  |  |
| (i) Enter                                    | inicializace v cílové CU                                                                                                    |  |  |
| (A) Enter                                    | přepnutí cílové CU do modulu A při přenosu rádiem                                                                                |  |  |
| nebo                                         |                                                                                                    |  |  |
| (W) Enter                                    | přepnutí cílové CU do modulu W při přenosu po drátech                                                                            |  |  |
| (i) Enter                                    | init cílové CU                                                                                                    |  |  |
| (e) Enter                                    | kontrolní zpráva před spuštěním                                                                                                  |  |  |
| Někdy se stane, že se objeví podobná zpráva: |                                                                                                    |  |  |

V tomto případě neproběhlo v cílové CU přepnutí z modulu E do A a musíme zopakovat povely:

- (A) Enter přepnutí cílové CU do modulu A
- (i) Enter init v cílové CU

#### (e) Enter kontrolní zpráva

Správná odpověď vypadá takto:

status :ready Check result: none
begin : 308000h
end : 36A400h
current: 308000h
talking to MORSE A(W)

kde znamená:

talking to MORSE A(W) - přenos bude proveden pomocí modulu A nebo W

(f) Enter spustíme přenos

(e) Enter zprávy o přenosu

Po ukončení přenosu vypadá zpráva takto:

status :all sectors are transfered. Check result: none

(S) Enter kontrolní součet přeneseného modulu

(e) Enter zpráva nyní obsahuje řádek:

status :all sectors are transfered. Check result: O.K.

Cílová CU běží v modulu A nebo W. V tomto stavu (během downloadu a po jeho skončení) je CU schopna provádět retranslaci a pouze některé povely. Na dotaz **sv** následuje zkrácená odpověď **A602** a po dotazu:

(N)ode (e)dit Enter se objeví zpráva:

690F8100h> @ A/W: Service not available!

Proto je po skončení přenosu nutno cílovou CU přepnout zpět do hlavního modulu:

(B) Enter přepnutí cílové CU do modulu B

(i) Enter restart cílové CU, následuje její návrat do hlavního modulu

(e) Enter kontrola přepnutí:

```
This is Memload v1.03 response
max. MF sectors per packet :4
loading module: MORSE E
target : 690F8100h
status :ready; Check result: none
begin : 308000h
end : 36A400h
current: 308000h
```

E via E??? talking to MORSE E timeout 12000 Time elapsed: 901158msec Transfer rate: 0.000000kbps

Tato zpráva potvrzuje, že cílová CU je v pořádku a můžeme zastavit test:

(p) Enter stop testu memload ve zdrojové CU

Download hlavního modulu je dokončen.

Přehled použitých povelů Setru:

| itl         |                        |
|-------------|------------------------|
| N1 d690F810 | 00 x4                  |
| mE          | přenášený modul        |
| si          | . start testu          |
| Aie         | přepnutí do modulu A   |
| fe          | přenos                 |
| Se          | kontrolní součet       |
| Віе         | . přepnutí přes B do E |
| р           | . stop testu           |

Pokud takto přenášíme základní modul B, pak je důležité nepřerušit chod cílové CU, dokud není přenos správně ukončen. To znamená neprovést restart, vypnutí napájení nebo povel **go MORSE (B)**. Po restartu CU se provádí jako první start modulu B a je-li tento modul neúplně přenesen, pak program nepracuje. Je nutno dokončit nebo znovu provést přenos B, dokud je CU přepnuta v pomocném modulu A nebo W.

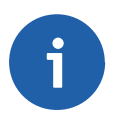

#### Poznámka

Všechny operace mohou být provedeny dálkovým přístupem. Tímto způsobem je možno postupně přehrát moduly firmware v celé síti.

Pokud je nahráván hlavní modul pomocí modulu A, pak cílová CU může provádět ostatní povely jen omezeně, dokud není přepnuta zpět do hlavního modulu. CU v modulu A provádí retranslační funkce v síti i během downloadu, přesto je vhodné v silně vytížené síti během downloadu provoz omezit.

Povel (i) nit v itl je možno bez obav použít i častěji, máme-li pochybnost o řádném průběhu procesu, například při přepínání do modulu A.

Moduly A a W starší než 602 nepracují s novým (602 a novějším) sw v druhé CU. Doporučuje se nahradit je verzí A602 nebo W602.

Moduly mal0.rfr a mw10.rfr jsou obsaženy ve firmware sw602.

# 5. Poznámky

#### Verze fw a sw

Doporučuje se používat shodnou verzi firmware v CU a sw v PC. Například v CU moduly firmware E757 a B757 a v PC Setr z balíčku morse-757.

Jsou možné i jiné kombinace, zde však můžeme narazit na některé výjimky, které přináší neustálý vývoj software MORSE. Hlavní z nich jsou uvedeny dále. Například modul B byl změněn při přechodu mezi verzemi 6xx a 7xx. Proto je nutno při náhradě modulu E685 modulem E705 nahradit také modul B685 modulem B705. Naopak mezi verzemi 730 a 745 není nutno modul B měnit. Zbytečnému downloadu modulu B je lépe se vyhnout, zejména při přenosu rádiovým kanálem, protože přináší určitá rizika pro CU.

Při náhradě starého fw novým se doporučuje vložit nejdříve nový modul B a pak nový hlavní modul. Při výměně hlavního modulu za jiný z téže verze, například místo E730 vkládáme D730, zůstává modul B nezměněn.

### Konfigurace

Pokud je při vývoji sw přidán nový parametr v některém menu, pak se změní konfigurační struktury nové verze firmware. Po downloadu pak může dojít ke ztrátě konfiguračních parametů a je nutno je ručně vyplnit. Doporučuje se proto hotovou konfiguraci zálohovat povelem (c) nf (b) ackup, tedy **cb**. Zálohovaná konfigurace je použita automaticky při restartu nebo ručně povelem **ce**.

Změna konfiguračních struktur je také příčinou hlášení, které se objeví při pokusu o zápis write nebo Init například Setrem 745 do CU s fw 757: get NODE 0 Invalid cnf version! Obsolete client! Starý Setr může s novým fw v CU pracovat, nemůže však zapisovat. Napravíme použitím Setru 757 nebo novějšího.

### Změny

Při downloadu staršího hlavního modulu (<602) místo nového (>=602) je nutno uvést parametry do defaultního stavu (např. povely **ca** a **sgB**) a vložit znovu parametry manuálně.

Modul B-saver je přepracován od verze 616, starý modul B je třeba tímto novým nahradit. Nepoužívejte sw600 až sw615 pro nahrávání starého B < sw600

Pokud nahráváme nový sw (>sw600) do CU, pak je nutno zkontrolovat, zda je v cílové CU modul B verze 616 a vyšší, případně jej nahrát: memcp -af.\fkl\mb10.fkl -ar -aE Pomocí tohoto nového B-saver pak nahráváme ostatní moduly.

Další významné změny byly provedeny od B 641. Nahráváme v pořadí: nejdříve kernel (např. E 641), pak B 641.

Při přechodu z verze 6xx na 7xx je nutno přehrát také modul B. Použijeme dávkový soubor mr900\_cbl\_lb\_up.bat, který pomocí hlavního modulu přehraje modul B.

Pro verzi fw 757 a vyšší je třeba použít také Setr 757 a vyšší.